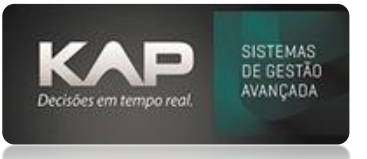

### NOME DA TELA:

O cadastro de fornecedor visa efetuar o cadastro deste para poder fazer as movimentações para ele, tais como:

- Pedido de compra
- Notas Fiscais de entrada
- Gerar financeiro (a pagar)
- Outras funcionalidades

### **OPÇÕES DA TELA**

- Comandos
  - 1. Adicionar: para novo cadastro.
  - 2. Localizar: para busca rápida: como descrição, código e/ou CPF/CNPJ.
  - 3. Listar: para outras opções de busca geral e/ou individual.
- **Pessoa Jurídica:** ao preencher o CNPJ e clicar na lupa, irá buscar as informações de acordo com o CONSULTA CNPJ.
- **Pessoa Física:** é necessário digitar todos os campos manualmente, com exceção do endereço que ao informar o CEP o mesmo busca as informações dos cadastros dos correios.
- Abaixo temos a opção de marcar Não Contribuinte e Tipo Forn.-Faturamento. (Conforme imagem 1)
- **Campo E-mail Repre.** : preenchendo este campo com endereço de e-mail, o mesmo será utilizado por compras para fazer o envio de um Pedido de Compra
- Aba Nfs: Irão constar as nfs lançadas (receb. Materiais) para este fornecedor com seus respectivos produtos (Conforme imagem 2)
- Aba adicionais: preencher e-mail faturamento, para envio de uma NF, caso seja devolução e/ou outras saída. (Conforme imagem 3)
- Gerar Cli(cliente): Opção para fins comerciais.

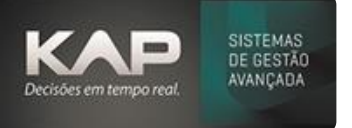

# MANUAIS SIPROGE

#### **IMAGEM 1**

| 🐍 Cadastro de Fornecedores 🗾 💌                                                                                                    |
|----------------------------------------------------------------------------------------------------|
| Cadastros:   Código: O Descrição: O Cultar Fornecedor no Financeiro   Nome Fantasia: O     1758   AO CONSUMIDOR   Interfactor de la cultar Fornecedor no Financeiro                                                                                                    |
| Geral NFs Ped. de Compra C.C. / P.C. Adicionais Certificação Contatos/Bancos/Documentos                                                                                                    |
| CEP:   Endereço:   F4 = Localizar Rua   Emitir Etiq.   Núm.:   Bairro:   Dup. Desc.     [89218-590]   RUA JOAO ADOLFO MULLER   COSTA E SILVA     Cidade:   País: BRASIL   UF:   Complemento:   Telefone 1:   Telefone 2:   Fax:     JOINVILLE   SC   [(47) 3028-1313]                                                |
| Reg. Tributário:   Tipo Forn Faturamento:   Contato:   Departamento:     Image: Consumitor of the structure   Image: Consumitor of the structure   Departamento:   Image: Consumitor of the structure     Image: Data 1º Venda:   Data julas p/ entrega:   Dia Promet.:   Site:   Image: Consumitor of the structure |
| Representante: Cidade Repre.: Telefone Repre.: Email Repre.: Email Repre.:   Observação: Calcular TOE                                                                                                    |
|                                                                                                    |
| Adicionar Excluir Localizar Listar Relatório Gerar Cli. Calc. IQF Sair                                                                                                    |

#### IMAGEM 2

| 🗟 Cadastro de Fornecedores 💽                                                                                                    |
|----------------------------------------------------------------------------------------------------|
| Cadastros:   Ocultar Fornecedor no Financeiro   Nome Fantasia:   Ocultar     1758   AO CONSUMIDOR   Image: Consumation of the second second se |
| Geral NFs Ped. de Compra C.C. / P.C. Adicionais Certificação Contatos/Bancos/Documentos                                                                                                    |
| Notas Fiscais:<br>Nr. N.F. Serie Dt. Emis. Tot. Merc. Tot. IPI Tot. ICMS Tot. N.F.                                                                                                    |
| Cod. Pro. Descrição Descriçao da Nota Quant. Unit. Total                                                                                                    |
| Comandos:   Adicionar   Excluir   Localizar   Listar   Relatório   Gerar Cli.   Calc. IQF   Sair                                                                                                    |

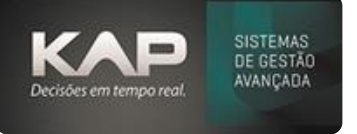

# MANUAIS SIPROGE

#### **IMAGEM 3**

| 🐍 Cadastro de Fornecedores 📃 💌                                                                                                    |
|----------------------------------------------------------------------------------------------------|
| Cadastros:   Código:   Descrição:   Ocultar Fornecedor no Financeiro   Nome Fantasia:   O     1758   AO CONSUMIDOR   Image: Construction of the second of the second of the |
| Geral NFs Ped. de Compra C.C. / P.C. Adicionais Certificação Contatos/Bancos/Documentos                                                                                                    |
| Tipo do Fornecedor:   Pis/Cofins Diferenciado:     Tipo:   Aliq. Pis:   Aliq. Cofins:     0,00   0,00   0,00                                                                                                    |
| Cod. Contábil: Email Faturamento:                                                                                                    |
| 🦳 Travar opção de Não Atualizar no Rec. Mat.                                                                                                    |
| Comandos                                                                                                    |
| <u>A</u> dicionar <u>E</u> xcluir Locali <u>z</u> ar <u>Listar</u> Rela <u>t</u> ório Gerar Cli. Calc. IQF Sai <u>r</u>                                                                                                    |